# WEBOVÁ APLIKACE PROGRAMU BAKALÁŘI – NAŠE "ELEKTRONICKÁ ŽÁKOVSKÁ KNÍŽKA"

Program Bakalář představuje datový systém, který v sobě zahrnuje různé oblasti školní administrativy.

K systému lze přistupovat prostřednictvím webové aplikace, která umožňuje rodičům přístup k datům svých dětí, popř. žákům ke svým údajům.

Naše škola zatím nabízí využití těchto služeb:

- Klasifikace:
  - Průběžná klasifikace
  - Pololetní klasifikace
  - Výchovná opatření
  - Opravné zkoušky
- Komens:
  - Komunikace mezi rodičem a školou

## PŘIHLÁŠENÍ DO SYSTÉMU BAKALÁŘ

Všichni uživatelé – rodiče i žáci obdrží přihlašovací data. V případě jejich ztráty je třeba obrátit se na třídního učitele. Hesla nelze měnit.

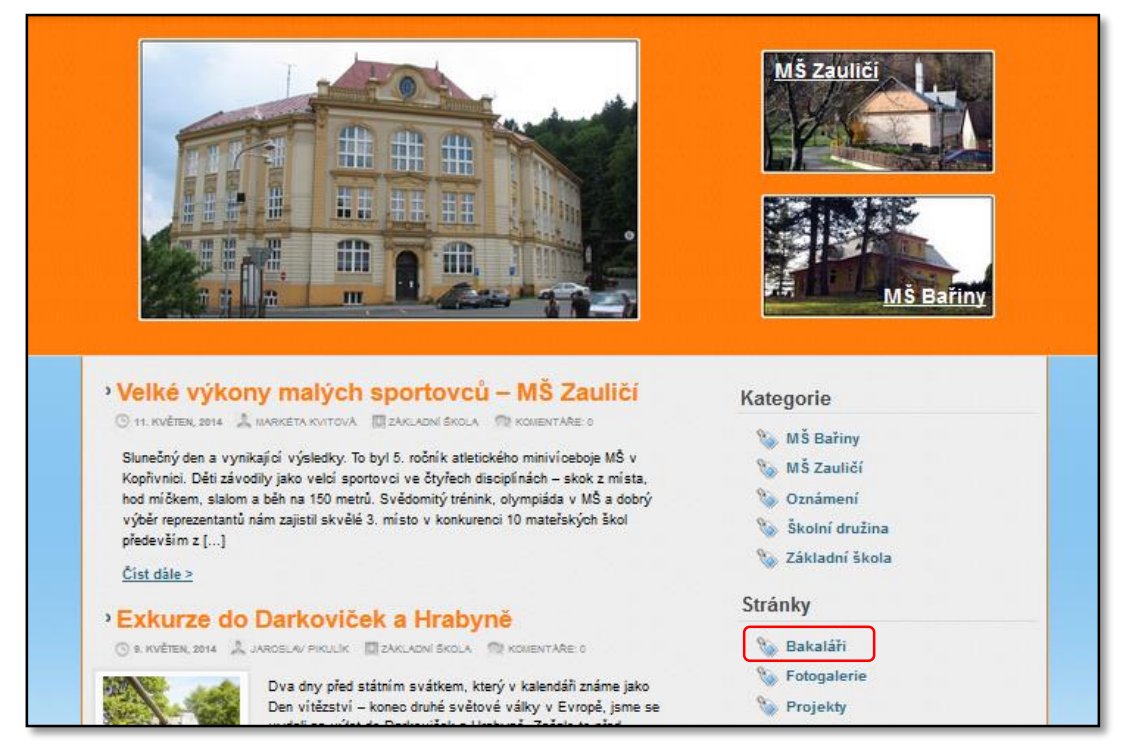

• Přihlášení prostřednictvím školních stránek <u>http://www.zsstramberk.cz/</u>

#### • Vstup do systému Bakaláři

| ZŠ a MŠ Štramberk               | <ul> <li><u>Novinky</u></li> <li><u>Aktuální školní rok</u></li> <li><u>Jídelníček</u></li> <li><u>Kontakty</u></li> </ul> |
|---------------------------------|----------------------------------------------------------------------------------------------------|
| Bakaláři                        | Kategorie                                                                                                    |
| <u>Vstup do systému Bakalář</u> | 🐞 MŠ Bařiny                                                                                                    |
| Nápověda                        | 🐚 MŠ Zauličí                                                                                                    |
|                                 | 🐚 Oznámení                                                                                                    |
|                                 | 📎 Školní družina                                                                                                    |
|                                 | 🗞 Základní škola                                                                                                    |

• Přihlašovací stránka:

| Přihlášení          |                                         |
|---------------------|-----------------------------------------|
| Přihlašovací jméno: | Vložit přihlašovací údaje, které rodiče |
| Heslo:              | obdrželi od třídního učitele            |

• Po přihlášení do systému se objeví úvodní stránka:

| RAKALÁĎI                                         | Základní škola a Mateřská škola Štramber<br>2. pololeti šk. roku 2013/1 | <b>k</b><br>14 |
|--------------------------------------------------|-------------------------------------------------------------------------|----------------|
| programy pro školni administrativu               | uživatel: molič odhiás<br>jméno:                                        | e .            |
| Úvod Klasifikace Ankety Komens Nástroje Odhlásit |                                                                         |                |
| Upozornění                                       |                                                                         | ļ              |
| nové známky: 1                                   |                                                                         | ļ              |
| Kontakty                                         | Nové informace – známky, zprávy                                         |                |
| třídní učtel:                                    |                                                                         |                |
| Poslední přihlášení                              |                                                                         |                |
| 28.5.2014 16:40:16                               |                                                                         |                |
| Rychlá navigace                                  |                                                                         |                |
| Klasifikace                                      | Rychlá navigace - Průběžná klasifikace                                  |                |
| Komens                                           | Rychlá navigace - Přijaté zprávy                                        |                |

#### NABÍDKA KLASIFIKACE

V této nabídce si můžete prohlédnout:

 Průběžnou klasifikaci – přehled klasifikace v jednotlivých předmětech v aktuálním pololetí včetně váženého průměru, podle kterého se počítá výsledná známka (zeleně zobrazené číslo). Do průběžné klasifikace lze nahlédnout také pomocí rychlé navigace ve spodní části okna.

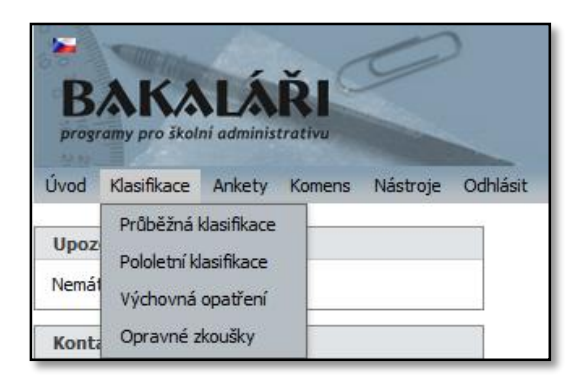

V pravé části okna lze nastavit možnosti zobrazení klasifikace:

- Doplňující informace k jednotlivým známkám (datum, nastavení zobrazení váhy známky, typ známky)
- Detail jednotlivých známek
- Plánovanou klasifikaci
- Období pro zobrazení známek (pololetí, týden, měsíc,...)

| Jvod Klasifikace Anke<br>Průběžná klasifika | Komens Nástroje Odhlásit<br>e - 2. pololetí                                       | Detail Plán 2. poloisí 🗸 zobrazit 🕅<br>seřaditi podle data 🗸 |
|---------------------------------------------|-----------------------------------------------------------------------------------|--------------------------------------------------------------|
| Český jazyk a liter<br>Anglický jazyk       | N 2 1- 1 1 1 1 1 2 1 1 1 1 1 3<br>2 2- 1 2 2 2 2 2 1 2 1 1 A 1 1 2 1 2 2 1- 2 A 3 | Typ známek<br>□ Datum<br>☑ Poznámky                          |
| Dějepis                                     | 1 1 1 1 1 <b>1</b> N 1 3 <b>1</b>                                                 | Velikost podle váhy                                          |
|                                             |                                                                                   |                                                              |

Klepnutím na předmět lze zobrazit známky s podrobnými informacemi v daném předmětu. Pokud se místo známky objeví písmeno – A, N, U,... - vysvětlivku najdete klepnutím na ikonku i zcela vpravo.

|        |                   |                                                                               | Detail Plán 2. pololetí 🗸 zobr |
|--------|-------------------|-------------------------------------------------------------------------------|--------------------------------|
| Průběž | žná klasifikace - | 2. pololetí                                                                   |                                |
| Český  | jazyk a literatu  | ra                                                                            |                                |
| Ν      | Literatura        | (Lit. soutěž To byl zase den)                                                 |                                |
| 2      | Test              | (určení podmělu (slovní druh), přísudku, předmělu)                            |                                |
| 1-     | Sloh              | (slohové práce - dopis oblíbenému filmovému hrdinovi). Oobrazovkový výstrižek |                                |

• **Pololetní klasifikaci** – přehled známek na vysvědčení v aktuálním roce a předchozích letech studia. Prohlížení lze nastavit jako přehled **známek** nebo jako **souhrn** informací včetně absence a průměru známek.

| Úvo | d Klasifikace               | Ankety  | Komens Nástroje Odhla                    | ásit                    |            |                 |                                |
|-----|-----------------------------|---------|------------------------------------------|-------------------------|------------|-----------------|--------------------------------|
| F   | ololetní klas               | ifikace |                                          |                         |            |                 | Souhrny -<br>Známky<br>Souhrny |
|     | Ročník                      | Průměr  | Zameškaných hodin<br>celkem neomluvených | Hodnocení               | Vysvědčení | Volba - Souhrny |                                |
|     | 1. pol.<br>šestý<br>2. pol. | 1,15    | 199 0                                    | prospěla s vyznamenáním | 30.1.2014  |                 |                                |

| Úvod | Klasifikace  | Ankety   | Komens    | Nástroje  | Odhlásit  |    |     |                |  |
|------|--------------|----------|-----------|-----------|-----------|----|-----|----------------|--|
| Po   | loletní klas | ifikace  |           |           |           |    |     |                |  |
|      |              |          |           |           | ročník:   | še | stý |                |  |
|      |              |          |           |           | pololetí: | 1. | 2.  |                |  |
| Cl   | nování       |          |           |           |           | 1  |     |                |  |
| Če   | eský jazyk a | literati | Jra       |           |           | 1  |     |                |  |
| A    | nglický jazy | 'k       |           |           |           | 1  |     |                |  |
| De   | ějepis       |          |           |           |           | 1  |     |                |  |
| V    | ýchova k ob  | očanství |           |           |           | 1  |     | Volba - Známky |  |
| Ze   | eměpis       |          |           |           |           | 2  |     |                |  |
| м    | atematika    |          |           |           |           | 1  |     |                |  |
| Pì   | írodopis     |          |           |           |           | 2  |     |                |  |
| Fy   | zika         |          |           |           |           | 1  |     |                |  |
| In   | formační a   | komuni   | kační teo | chnologie |           | 1  |     |                |  |
| H    | udební výci  | nova     |           |           |           | 1  |     |                |  |
| V    | ítvarná výc  | hova     |           |           |           | i  |     |                |  |
| Pr   | acovní činn  | iosti    |           |           |           | 1  |     |                |  |
| Tě   | élesná vých  | ova      |           |           |           | 1  |     |                |  |

• Výchovná opatření – udělené pochvaly nebo kárná opatření

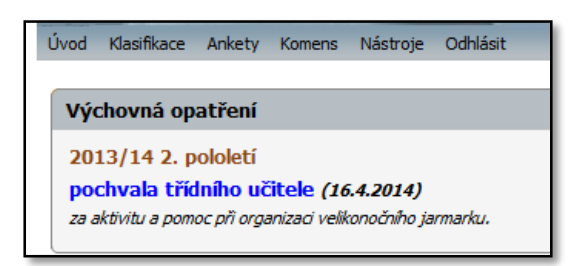

• **Opravné zkoušky** – přehled případných opravných zkoušek

### NABÍDKA KOMENS

Tato nabídka umožňuje komunikaci mezi rodičem a školou. Rodič může prostřednictvím této služby například omlouvat absenci svého dítěte. Může komunikovat s třídním učitelem, vyučujícími v dané třídě a s vedením školy.

• Při zasílání zprávy typu omlouvání absence je jako adresát automaticky nastaven třídní učitel.

| lvod Klasifikace         | e Ankety Komens Nástroje Odhlásit                           |
|--------------------------|-------------------------------------------------------------|
| Nová zpráv               | a                                                           |
| typ zprávy:<br>doručení: | Omluvení absence           učitel           žádat potvrzení |
|                          |                                                             |
| Odeslat zpr              | ávu Zpět                                                    |

- Zobrazení doručených zpráv:
  - Klepnutím na červeně zdůrazněnou zprávu v sekci upozornění nebo
  - Nabídka Komens volba Přijaté zprávy

| Úvod Klasifikace | Ankety          | Komens         | Nástroje | Odhlásit |
|------------------|-----------------|----------------|----------|----------|
| 11×1             |                 | Poslat z       | právu    |          |
| Upozorneni       | ר (             | Přijaté zprávy |          |          |
| nové zprávy: 1   | Odeslané zprávy |                |          |          |
| Kontakty         |                 | Nástěnk        | a        |          |

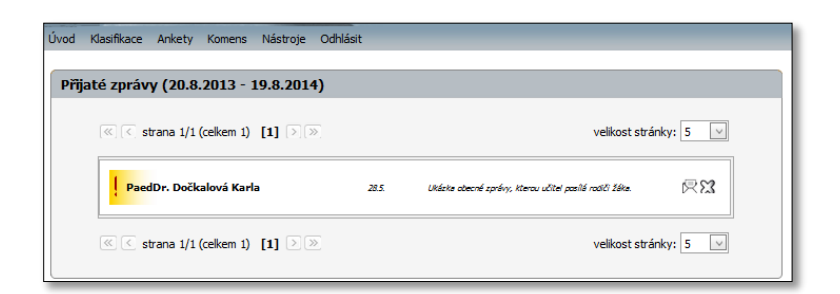